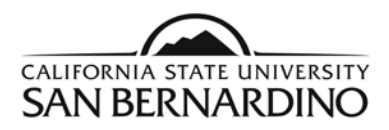

# **Students**

#### **PAWS Report Quick Reference Steps**

1. From the Student Profile Page, "Academics →myCAP+PAWS" or "Top Tools→ myCAP+PAWS".

| inancials 🗸 | Acad   | temics 🔨     | Tasiks 🗸 Collaborat | e 🗸 He     | alth + Wellness $\!\!\!\!\!\!\!\!\!\!\!\!\!\!\!\!\!\!\!\!\!\!\!\!\!\!\!\!\!\!\!\!\!$ | Library 🗸   | Employment 🗸 University Life 🗸 | Profile Selection | ~                                                                                                    |                | ٩                             | 0        | 8         |
|-------------|--------|--------------|---------------------|------------|--------------------------------------------------------------------------------------|-------------|--------------------------------|-------------------|----------------------------------------------------------------------------------------------------|----------------|-------------------------------|----------|-----------|
|             |        | Add Classe   | 5                   |            |                                                                                      |             |                                |                   |                                                                                                    |                |                               |          | 6         |
|             | ٩      | Class Sche   | dule Search         |            |                                                                                      |             |                                |                   |                                                                                                    |                |                               |          |           |
|             |        | Commence     | ment Registration   | 12.        | 🛹 my                                                                                 | Coyote      |                                |                   |                                                                                                    |                |                               |          |           |
|             | 6      | Course His   | tory                | ( here     |                                                                                      |             |                                |                   |                                                                                                    | 1 at           |                               |          |           |
| formation v | 0      | Drop Class   | os                  |            |                                                                                      |             |                                | ~ ) (             | Gra                                                                                                    | duation Check  | Filed<br>Stop portal. Congrat |          |           |
|             |        | Enrollment   | Dates               |            |                                                                                      |             |                                |                   |                                                                                                    |                |                               |          |           |
| ~           |        | Enrollment   | Verification        | 13, 2024 0 | MA 00:0                                                                              |             |                                |                   | Hav                                                                                                    | e Questions?   | Ask Cody!                     |          | Θ         |
|             | Grados |              |                     | Fall 2024  |                                                                                      | Winter 2025 |                                |                   |                                                                                                    |                |                               |          |           |
| <           | -      | myCAP and    | 1 PAWS Report       | D          | Days                                                                                 | Location    | Instructor                     | То                | p Tools                                                                                                    |                |                               |          |           |
|             |        | My Liess J   |                     |            | Mon, Wed                                                                             | @JB-258     | Jessica Stanley, Sarah Taylor  |                   |                                                                                                    | A.T.A.         | A                             | f        | 1         |
| tesources ~ |        | My Holds     |                     |            | 10:15 AM                                                                             |             | sarah.taylor@csusb.edu         |                   | tudent Email                                                                                                    | Canvas         | Student Center                | Scher    | E<br>aute |
|             |        | Navigate     |                     | Welness    | Mon, Wed<br>3:20 PM                                                                  | @HP-125     | Emily Jackson                  |                   | _                                                                                                    |                |                               | Plan     | ner       |
|             | -      | Official Tra | nscripts            |            | 4:20 PM                                                                              |             | emity jackson@csusb.edu        |                   | Se la companya de la companya de la | <b>.</b> =     | 5                             | ca ;     | nge<br>Xe |
|             |        | Order Text   | xooks               |            | Tue, Thu<br>2:30 PM                                                                  | @ SB-217    | David Johnson                  | 100               | Library                                                                                                    | Coyote OneCard | Coyo                          | myCAP +  | PAWS      |
|             |        | Permission   | Request             |            | 3:45 PM                                                                              |             | uprensonipesuso.edu            |                   | <u> </u>                                                                                                    | $\frown$       | $\square$                     | <u> </u> |           |

2. To Run a PAWS:

Step 1: Select the Run PAWS button.

Step 2: Select the View Audit link to view your most recent PAWS report.

3. To Request a "What If" PAWS report.

Step 1: Select the Run Selected Major button.

Step 2: Select the specific **Degree** you wish to run a PAWS report from the drop down menu. Step 3: Select the **Catalog Year**.

Step 4: Select the **Run PAWS** button.

For help reading your PAWS, you can review the YouTube Tutorial or the "What If" PAWS Tutorial

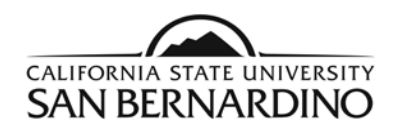

## Login to view your PAWS Report

1. From the Student Profile Page, select Academics Tab on the Top of the page. Select "myCAP and PAWS Report." OR Locate the "Top Tools" section on the right-side of the page. Select "myCAP and PAWS Report" Tile.

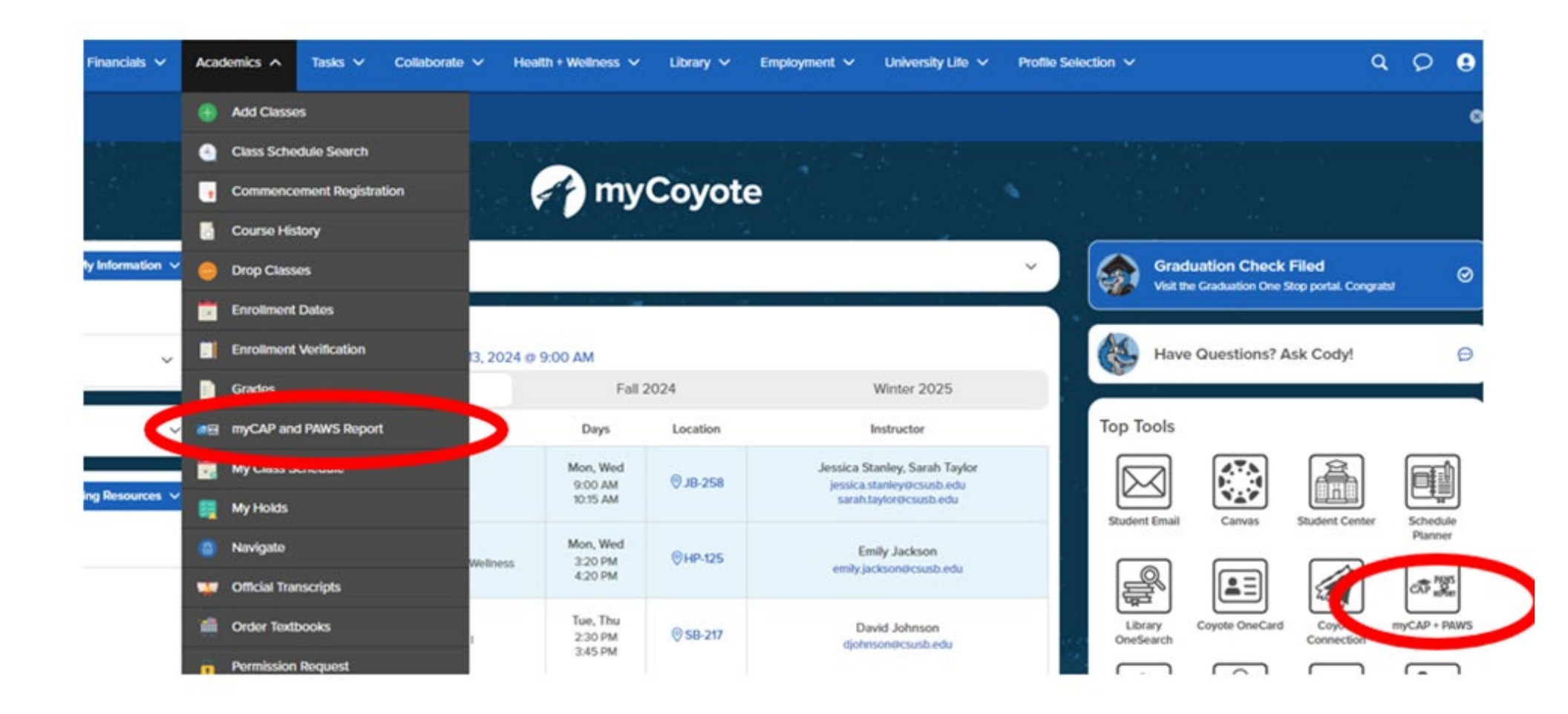

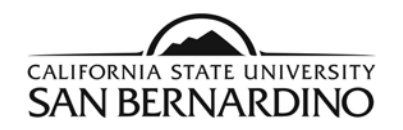

2. To Request a PAWS report for your <u>current major(s)</u>.

### Step 1: Select the **Run PAWS** button.

### Request an Undergraduate PAWS

| Run Declared Programs:                                    |                              |                |  |  |  |  |  |  |
|-----------------------------------------------------------|------------------------------|----------------|--|--|--|--|--|--|
|                                                           | Academic Level               | Degree Program |  |  |  |  |  |  |
|                                                           |                              | KEXS-BS        |  |  |  |  |  |  |
| 1                                                         | Select a Different Program:  |                |  |  |  |  |  |  |
| Advanced Settings <u>Click to view available options.</u> |                              |                |  |  |  |  |  |  |
| F                                                         | Run Declared Programs Cancel |                |  |  |  |  |  |  |

Step 2: Select the **View Audit** link to view your most recent PAWS report.

| Catalog Year | ✓ Created          | Audit Type | Format | Run By | Course<br>Type | View              |
|--------------|--------------------|------------|--------|--------|----------------|-------------------|
| Fall 2023    | 09/19/2023 4:51 PM |            | HTML   |        | •••            | <u>View Audit</u> |

a. The system will refresh every 3 seconds and your PAWS report will show under **Completed PAWS Requests** when it is ready for viewing.

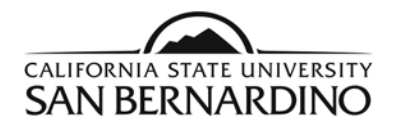

3. To Request a "What If" PAWS report.

| Select a Different I | Program:                                 |                                 |
|----------------------|------------------------------------------|---------------------------------|
| Choosing a degree    | program here will not chang              | e your declared degree program. |
| Academic Level:      | Undergraduate                            | *                               |
| Program:             | -                                        | ~                               |
| Catalog Year:        | -                                        | ~                               |
|                      |                                          |                                 |
| dvanced Setti        | ngs <u>Click to view available optic</u> | ns.                             |
| Run Different Pro    | gram Cancel                              |                                 |

Step 2: Select the specific **Degree** you wish to run a PAWS report from the drop down menu.

|                 | Undergraduate     | * |
|-----------------|-------------------|---|
| Academic Level: | Ondergraduate     |   |
| Program:        | AdministrationBAF | ¥ |
|                 |                   |   |
| Catalog Year:   | -                 | * |
|                 |                   | • |

Advanced Settings Click to view available options.

Run Different Program Cancel

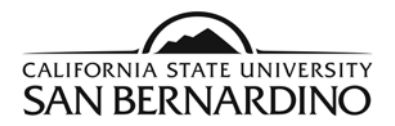

Step 3: Select the Catalog Year.

a. The most current catalog year should be the only option.

| Select a Differer                              | t Program:                                                |       |  |  |  |  |  |  |
|------------------------------------------------|-----------------------------------------------------------|-------|--|--|--|--|--|--|
| Choosing a deg                                 | ee program here will not change your declared degree prog | gram. |  |  |  |  |  |  |
| Academic Level: Undergraduate                  |                                                           |       |  |  |  |  |  |  |
| Program: AdministrationBAFinance Conc - FIN-BA |                                                           |       |  |  |  |  |  |  |
| Catalog Year:                                  | Fall 2023   Clear Selections                              |       |  |  |  |  |  |  |
| Catalog Year:                                  | Fall 2023 Clear Selections                                |       |  |  |  |  |  |  |
|                                                |                                                           |       |  |  |  |  |  |  |

#### Step 4: Select the Run Different Program button.

b. Your requested PAWS report will pop up automatically when it is ready for viewing.

## **Request an Undergraduate PAWS**

|   | Run Declared Pr   | ograms:                                   |                |                 |             |
|---|-------------------|-------------------------------------------|----------------|-----------------|-------------|
|   | Select a Differen | it Program:                               |                |                 |             |
|   | Choosing a degr   | ree program here will<br>I: Undergraduate | not change you | r declared degr | ee program. |
|   | Program:          | AdministrationE                           | AFinance Cor   | ic - FIN-BA     |             |
|   | Catalog Year:     | Fall 2023                                 | Clear          | Selections      |             |
|   |                   |                                           |                |                 |             |
| _ |                   |                                           |                |                 |             |

Advanced Settings <u>Click to view available options.</u>